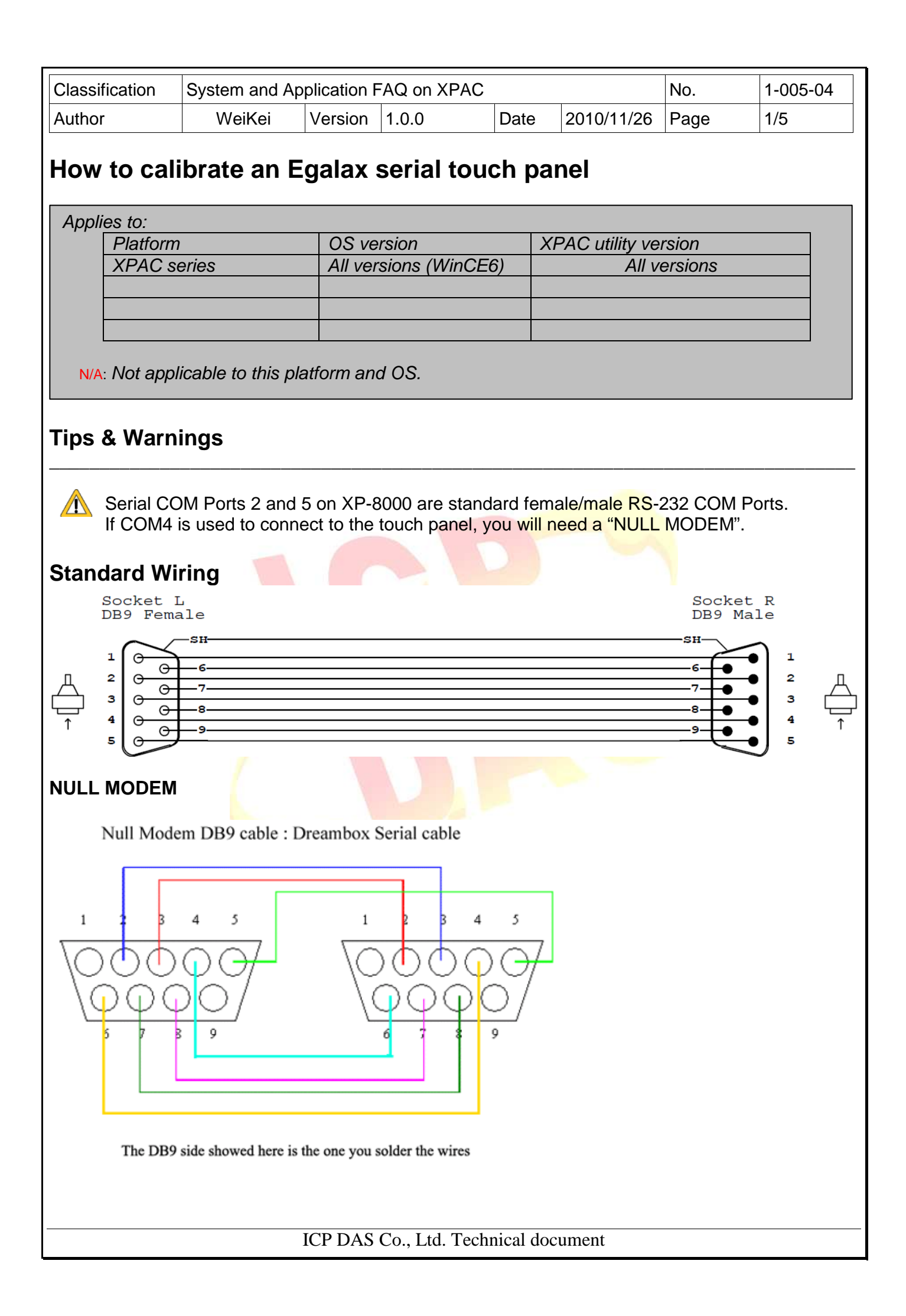

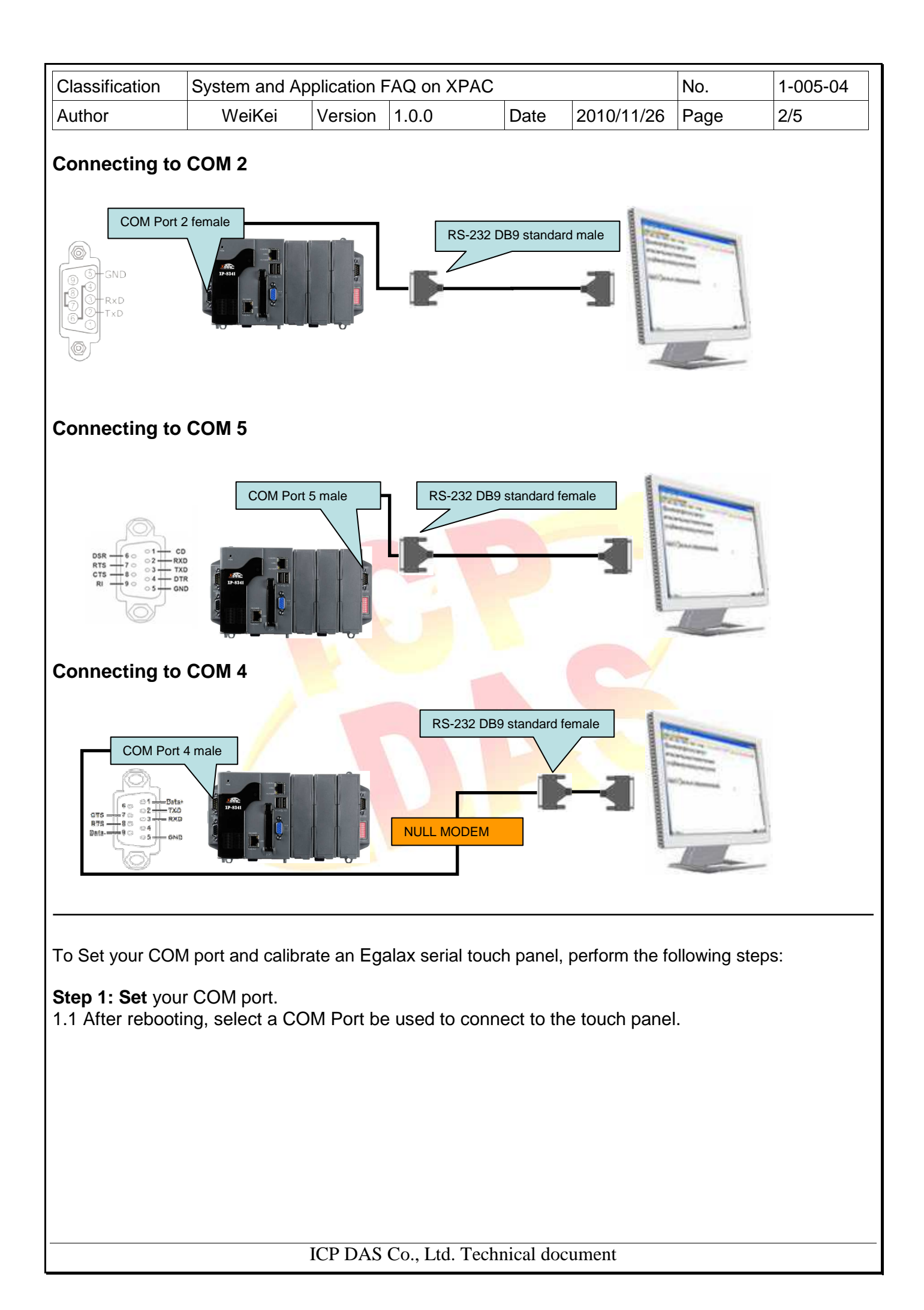

| Classification                                                                                                    | System and A                                                                                                    | pplication I                                                             | FAQ on XF           | PAC           |               | No.  | 1-005-04 |
|----------------------------------------------------------------------------------------------------|----------------------------------------------------------------------------------------------------|--------------------------------------------------------------------------|---------------------|---------------|---------------|------|----------|
| Author                                                                                                    | WeiKei                                                                                                    | Version                                                                  | 1.0.0               | Date          | 2010/11/26    | Page | 3/5      |
| Author<br>1.2 Click Start-><br>Microsoft<br>WordPad<br>My<br>Documents<br>Programs<br>Favorites<br>Documents<br>Settings<br>Settings<br>Start<br>1.3 Perform the | WeiKei  Programs->Se  Communicatio File Viewers  Serial_TOUCH Command Pro Command Pro Comm | Version<br>arial_TOU<br>n<br>mpt<br>orer<br>dPad<br>cop Connecti<br>orer | 1.0.0<br>JCH->Ega   | Date          | 2010/11/26    | Page | 3/5      |
| 1.3 Perform the<br>Set COM Port (E<br>COM                                                                                                    | SetCOM proce<br>galax)<br>Port                                                                                                    | et                                                                       | ×                   |               |               |      |          |
| 1.4 Select you u                                                                                                    | se the COM po                                                                                                    | ort. (Defau                                                              | llt COM po          | ort is 5)     |               |      |          |
| Step 2: Reboot<br>2.1. Start the XF                                                                                                    | your XPAC.<br>AC utility on th                                                                                                    | ie desktop                                                               | o. <b>Click</b> the | • "File->Rebo | ot" menu opti | on.  |          |
| XPAC Utility [1.0<br>File Help<br>Save and Report<br>Reboot<br>Restore Utility De<br>Exit                                                                        | 9.2.5]                                                                                                    | ork                                                                      |                     |               |               |      |          |
|                                                                                                    |                                                                                                    |                                                                          |                     |               |               |      |          |

| Classification                              | System and Application FAQ on XPAC                                                                                                    |             |                |                                   |            |      | 1-005-04 |
|---------------------------------------------|----------------------------------------------------------------------------------------------------|-------------|----------------|-----------------------------------|------------|------|----------|
| Author                                      | WeiKei                                                                                                    | Version     | 1.0.0          | Date                              | 2010/11/26 | Page | 4/5      |
| 2.2. Click the "N<br>Warning !<br>Are you s | Yes" button and w<br>sure to reboot this de                                                                                                    | vait for th | ne device to r | eboot.                            |            |      |          |
| Step 3: Execut                              | e the calibration p                                                                                                    | program     |                |                                   |            |      |          |
| 3.1 Click Start->                           | Programs->Sear<br>Communication<br>File Viewers                                                                                                    | ial_TOU     | CH->Egalax-    | >eGalax                           | Touch.exe  |      |          |
| Microsoft<br>WordPad<br>My<br>Documents     | Programs->Sear<br>Communication<br>File Viewers<br>Serial_TOUCH<br>Cerdisp<br>Command Promp<br>Cerdisp<br>Command Promp<br>Command Promp<br>Comm<br>Comm<br>Comm<br>Comm<br>Comm<br>Comm<br>Comm<br>C | ot          | CH->Egalax-    | >eGalax<br>Citic eGal<br>Li Setto | Touch.exe  |      |          |

3.2 Click the "4 Pts Cal" button. (Click the "25 Pts Cal" button to obtain a more accurate calibration for the touch panel)

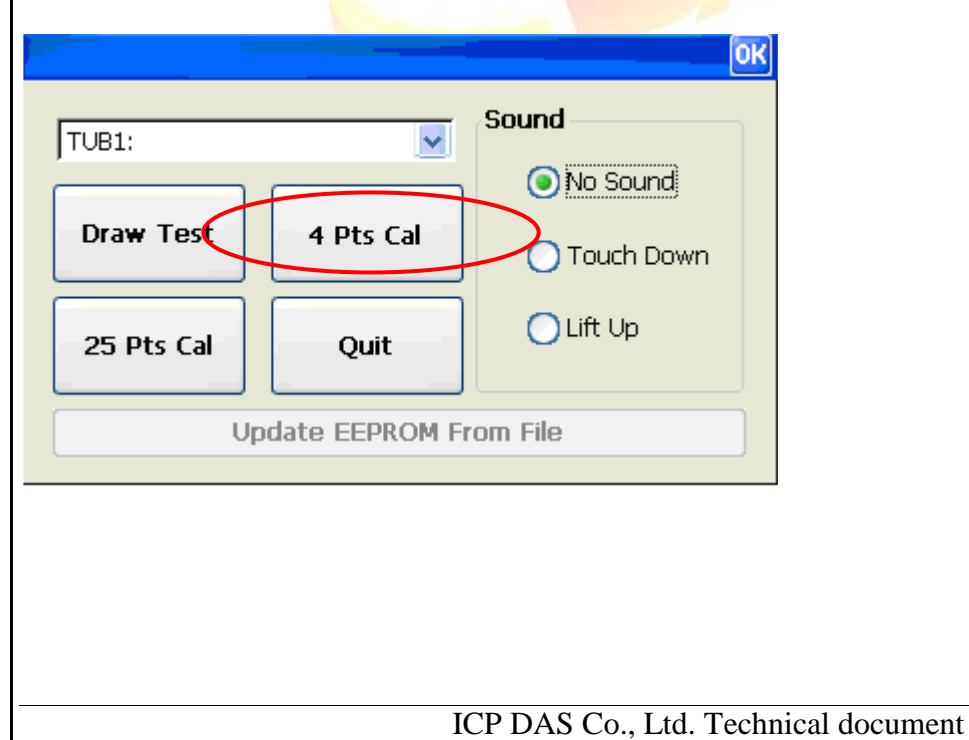

XPAC\_Utility

💦 Start

| Classification                                                                                                    | System and Ap                          | plication           | FAQ on XPAC    |           |            | No.  | 1-005-04 |
|----------------------------------------------------------------------------------------------------|----------------------------------------|---------------------|----------------|-----------|------------|------|----------|
| Author                                                                                                    | WeiKei                                 | Version             | 1.0.0          | Date      | 2010/11/26 | Page | 5/5      |
| <ul><li>3.3. Perform the calibration process.</li><li>3.4. Touch the "X" icons on the monitor to perform the calibration process.</li></ul> |                                        |                     |                |           |            |      |          |
|                                                                                                    |                                        |                     | •              |           |            |      |          |
| × 4                                                                                                    | Pls Touch the Blinking Symbol until Be | ep or Stop Binking! | 3 ×            |           |            |      |          |
| ×<br>X                                                                                                    |                                        |                     | 2              |           |            |      |          |
|                                                                                                    |                                        |                     |                |           |            |      |          |
|                                                                                                    |                                        |                     |                |           |            |      |          |
|                                                                                                    |                                        | ICP DAS             | Co., Ltd. Tech | nical doc | ument      |      |          |